## COMPUTER POWER MANAGEMENT

If you experience issues with your preview, it is because your computer is saving energy (especially on battery mode) and the allocated CPU is not powerful enough to support the preview.

Please follow the instructions:

- Control Panel -> System and Security -> Power Options
- Set the power management to High Performance

| Control Panel Home                                                  | Select a power plan                                                                                                    |                      |
|---------------------------------------------------------------------|----------------------------------------------------------------------------------------------------|----------------------|
| Require a password on wakeup<br>Choose what the power<br>buttons do | Power plans can help you maximize your computer's performance or conserve energy. Make a plan active by<br>selecting it, or choose a plan and customize it by changing its power settings. <u>Tell me more about power</u><br>plans |                      |
| Choose what closing the lid                                         | Plans shown on the battery meter                                                                                                    |                      |
| does                                                                | Balanced (recommended)                                                                                                    | Change plan settings |
| Create a power plan                                                 | Automatically balances performance with energy consumption on capable hardware.                                                                                                    |                      |
| Choose when to turn off the<br>display                              | eigh performance                                                                                                    | Change plan settings |
| Change when the computer<br>sleeps                                  | Favors performance, but may use more energy.                                                                                                    |                      |
|                                                                     | Hide additional plans                                                                                                    | <b>`</b>             |
|                                                                     | Power saver                                                                                                    | Change plan settings |
|                                                                     | Saves energy by reducing your computer's performance where possible.                                                                                                    |                      |

- Then click on Change Plan Settings
- On the first Window Change Settings for the plan: High Performance, update every parameters to Never.

| Change settings for the p            | lan: High performance         |                     |
|--------------------------------------|-------------------------------|---------------------|
| Choose the sleep and display set     | tings that you want your comp | uter to use.        |
|                                      | On battery                    | 🛷 Plugged in        |
| <ul> <li>Dim the display:</li> </ul> | Never                         | Never               |
| Turn off the display:                | Never                         | Never               |
| Put the computer to sleep:           | Never                         | Never               |
| 🔆 Adjust plan brightness:            | •                             | •                   |
| Change advanced power setting:       | 5                             |                     |
| Restore default settings for this p  | lan                           |                     |
|                                      |                               | Save changes Cancel |

- Click Save Changes

- Then click on Change Advanced power settings and a smaller window Power Options will appear

| Power Options                                                                                                   |                                              |
|----------------------------------------------------------------------------------------------------|----------------------------------------------|
| Advanced settings                                                                                               |                                              |
| Select the power plan that you want to<br>then choose settings that reflect how yr<br>computer to manage power. | customize, and<br>ou want your<br><u>ble</u> |
| High performance [Active]                                                                                       |                                              |
| Wireless Adapter Settings     Sleep                                                                             | ^                                            |
| USB settings                                                                                                    |                                              |
| Intel(R) Graphics Settings     Power buttons and lid                                                            |                                              |
| Processor power management  Minimum processor state                                                             | =                                            |
| On battery (%): 100                                                                                             |                                              |
| Maximum processor state                                                                                         | -                                            |
| Restore                                                                                                    | plan defaults                                |
|                                                                                                    |                                              |

- Scroll down the list until Processor Power Management -> Minimum Processor State

- It is usually set to 5%, update it to 100%

- Then OK

PLEASE CHECK THAT THE COMPUTER IS ON HIGH PERFORMANCE EVEN WHEN IT IS ON BATTERY MODE.